Universität Bielefeld

Fakultät für Physik Physik und ihre Didaktik Prof. Dr. Bärbel Fromme

## Messungen mit dem TI-nspire – Kurzbeschreibung

### Vorbereitungen:

- Rechner auf das Interface "lab cradle" schieben
- Sensor(en) nach Wahl mit dem Interface verbinden
- Rechner einschalten, es erscheint das Rechner-Hauptmenü

### Desktop (Rechner-Hauptmenü) - Start des Messprogramms "Data Quest"

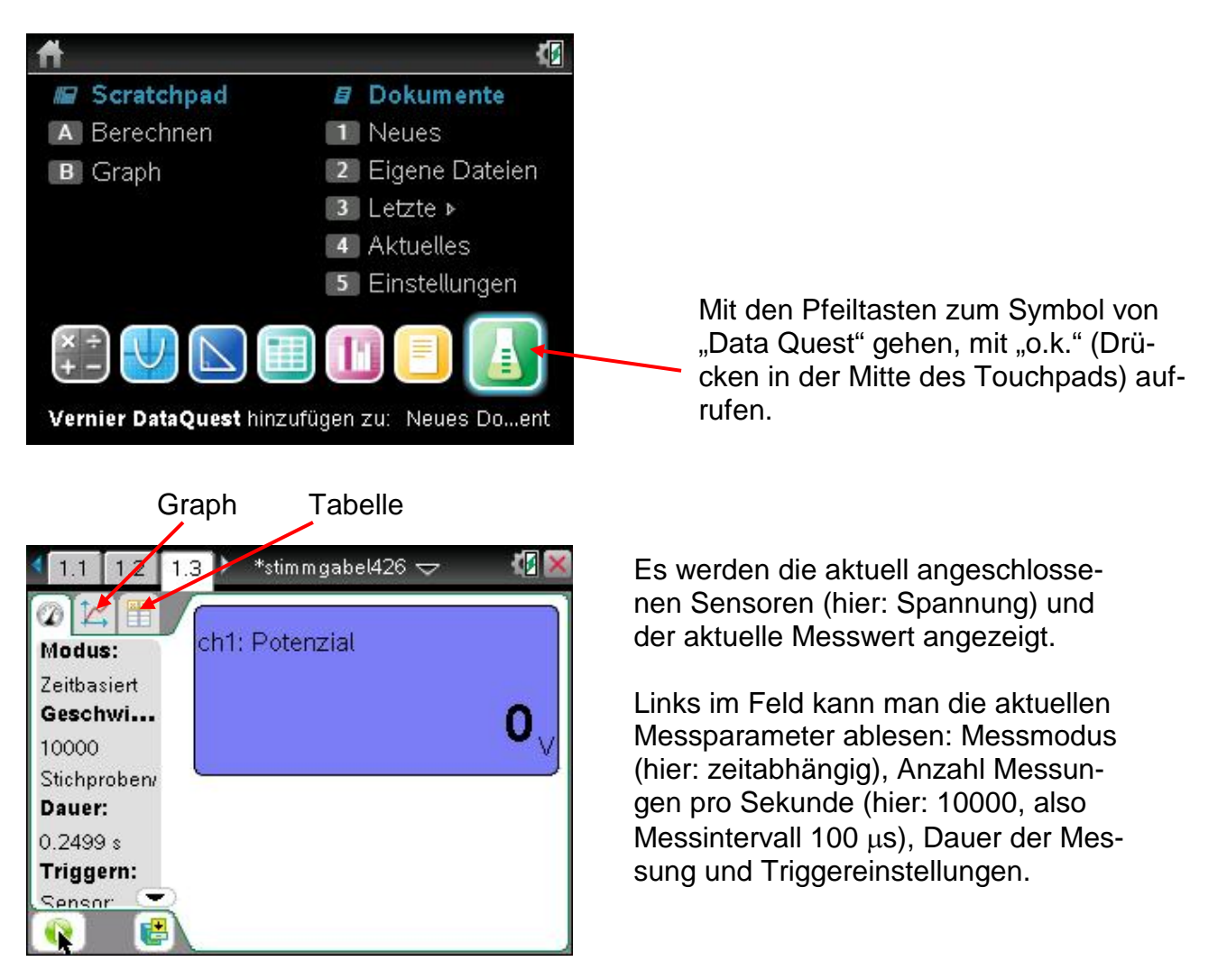

Wenn man den Cursor (kleiner schwarzer Pfeil) mit dem Touchpad auf das Graphsymbol (über Modus in der Mitte) bewegt und auf die Mitte des Touchpads (o.k.) drückt, erhält man die aktuelle Messkurve. Klickt man auf dieselbe Weise das Tabellensymbol an, erhält man die zugehörige Messtabelle.

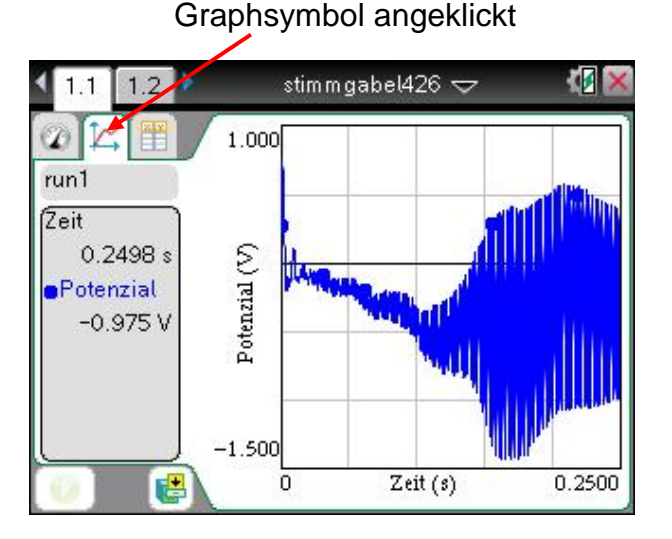

Beispiel für eine Messkurve

Klickt man das Tabellensymbol an, erscheint die Messtabelle zur Kurve.

| @ <u>   </u>          |   | ru     | n1        | rı   |
|-----------------------|---|--------|-----------|------|
| Frun1                 |   | Zeit   | Potenzial | Zeit |
| Zeit (s)<br>Potenzial | 1 | 0      | 0.271     |      |
|                       | 2 | 0.0001 | 0.366     |      |
|                       | з | 0.0002 | 0.467     |      |
|                       | 4 | 0.0003 | 0.540     |      |
|                       | 5 | 0.0004 | 0.613     | 0    |
| 0                     | 6 | 0.0005 | 0.664     | U    |

Beispiel für eine Messtabelle

# Eingeben der Messungsparameter

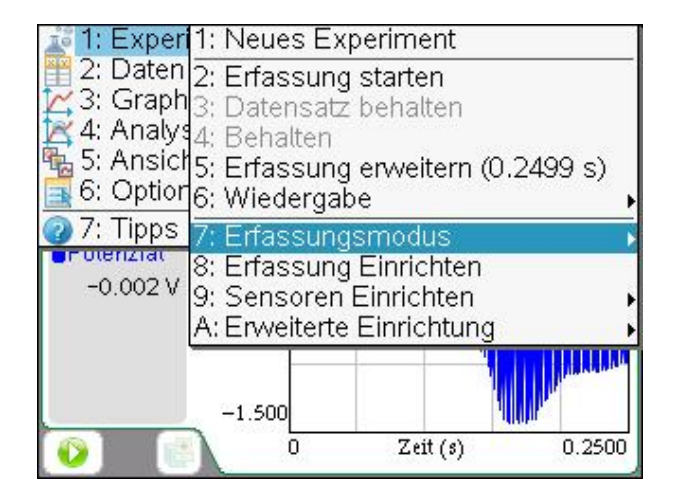

- Taste "Menü" drücken
- 1: Experiment
- 7: Erfassungsmodus

Meistens wird der Modus "1: zeitbasiert" gewählt.

"2: Ereignis mit Eingabe" erlaubt die Messung in Abhängigkeit eines anderen Parameters (z. B. Abstand), den man von Hand eintippen muss
siehe die separate Anleitung für nichtzeitabhängige Messungen.

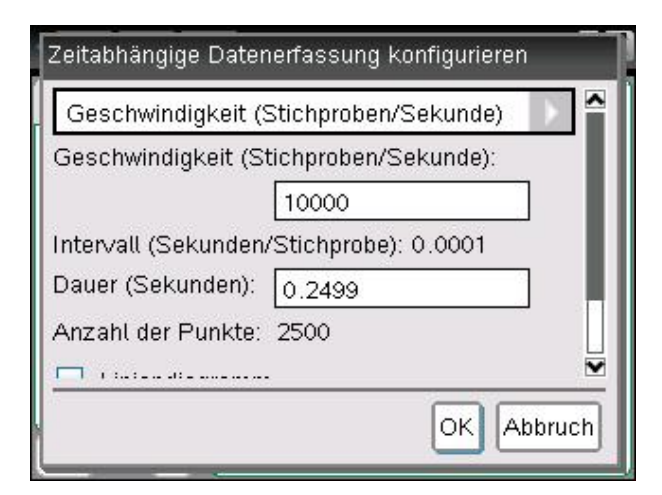

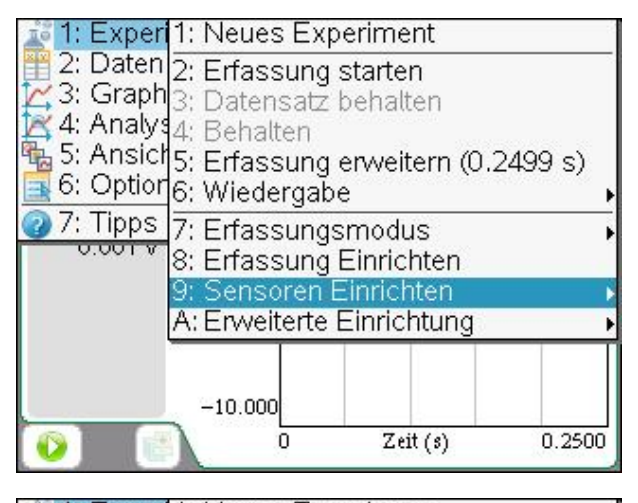

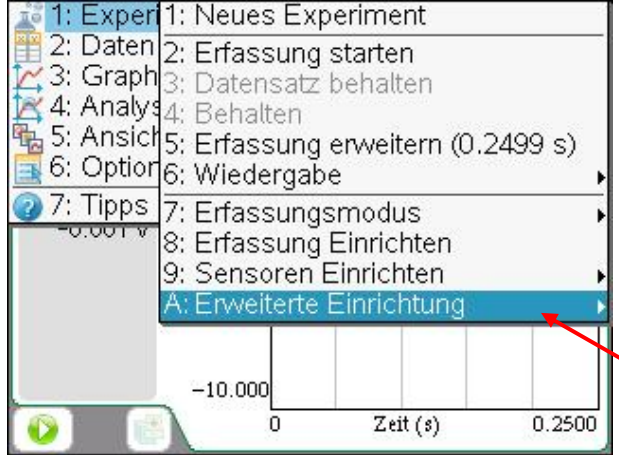

| 👔 1: Exper                 | 1: Neues Experiment     | 1 |
|----------------------------|-------------------------|---|
| 2: Dater                   | 2: Erfassung starten    |   |
| C 3: Grapr                 | 3: Datensatz behalten   |   |
| 5' Ansic                   | 14: Behalten            | 1 |
| 6: Option                  | 16: Wiedergabe          |   |
| 7: Tipps                   | 7: Erfassungsmodus      | 1 |
| -0.001 v                   | 8: Erfassung Einrichter | 1 |
|                            | 9: Sensoren Einrichten  | Þ |
| 1: Fernerfa:               | ssung Fingichtung       | • |
| 2: Triggern                | •                       | П |
| <ol><li>Sensor k</li></ol> | onfigurieren 🕨          |   |
|                            | -10.000                 |   |
|                            | 0 Zeit (s) 0.2500       |   |
|                            |                         | 1 |

Bärbel Fromme, Fakultät für Physik, Universität Bielefeld

Hat man den Modus "1: zeitbasiert" gewählt, erscheint ein Fenster, in dem man die Messparameter, wie z. B. die Anzahl Messungen/Sekunde und die Dauer der Messung wählt. Es ist auch möglich das Messintervall (Zeit/Stichprobe) einzugeben.

Durchklickern bis o.k., Mitte Touchpad drücken.

### Nullabgleich

Für viele Messungen ist es günstig den Sensor zu Beginn auf Null abzugleichen:

- Taste "Menü" drücken
- 1: Experiment
- 9: Sensoren Einrichten
- 3: Null

### Trigger setzen

Für schnell ablaufende Messungen muss ein "Trigger" gesetzt werden, also eingestellt werden, dass beim Erreichen eines vorgegebenen Schwellenmesswerts die Messung automatisch gestartet wird:

- Taste "Menü" drücken
- 1: Experiment
- A: Erweiterte Einrichtung
- 2: Triggern
- 1: Einrichtung

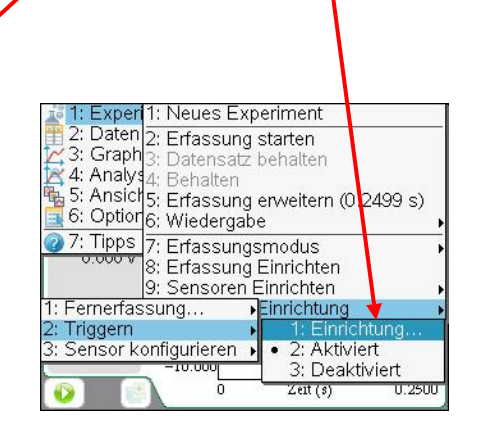

| ch1:Spannu                     | ng (+/-10 V)                  |                                | ^               |
|--------------------------------|-------------------------------|--------------------------------|-----------------|
| Wählen Sie, v<br>werden soll.  | welcher Auslö                 | sertyp verwe                   | ndet            |
| Zunahme üt                     | per Schwellen                 | wert                           |                 |
| Geben Sie de<br>in Einheiten d | en Schwellenw<br>des ausgewäh | /ert für den A<br>Iten Sensors | uslöser<br>ein. |
| 0.01                           |                               |                                | ~               |
|                                |                               |                                |                 |

Im erscheinenden Menü können die Triggerparameter gesetzt werden, wie:

- Sensor auf den getriggert werden soll
- Zunahme über/Abnahme unter Schwellenwert
- Schwellenwert
- Anzahl Messwerte, die vor erreichen des Schwellenwertes gespeichert bleiben sollen

## Starten einer Messung

Cursor auf die grüne Pfeiltaste bringen und o. k. (Mitte des Touchpads drücken).

Ebenso kann man eine laufende Messung hier unterbrechen.

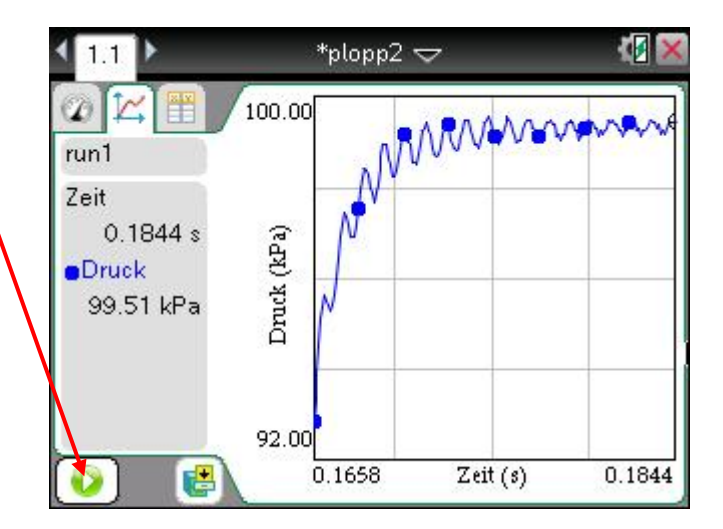

| 🗾 1: Exper | 1: Neues Experiment               |
|------------|-----------------------------------|
| 2: Daten   | 2: Erfassung starten              |
| 3: Graph   | 3: Datensatz behalten             |
| 4: Analys  | 4: Behalten                       |
| 5: Ansici  | 5: Erfassung erweitern (0.2499 s) |
|            | 6: Wiedergabe                     |
| 7: Lipps   | 7: Erfassungsmodus                |
| 0.001 0    | 8: Erfassung Einrichten           |
|            | 9: Sensoren Einrichten            |
|            | A: Erweiterte Einrichtung         |
|            |                                   |
|            | -10.000                           |
| 0          | 0 Zeit (s) 0.2500                 |

Man kann die Messung auch aus dem Menü starten:

- Taste Menü drücken
- 1: Experiment
- 2: Erfassung starten